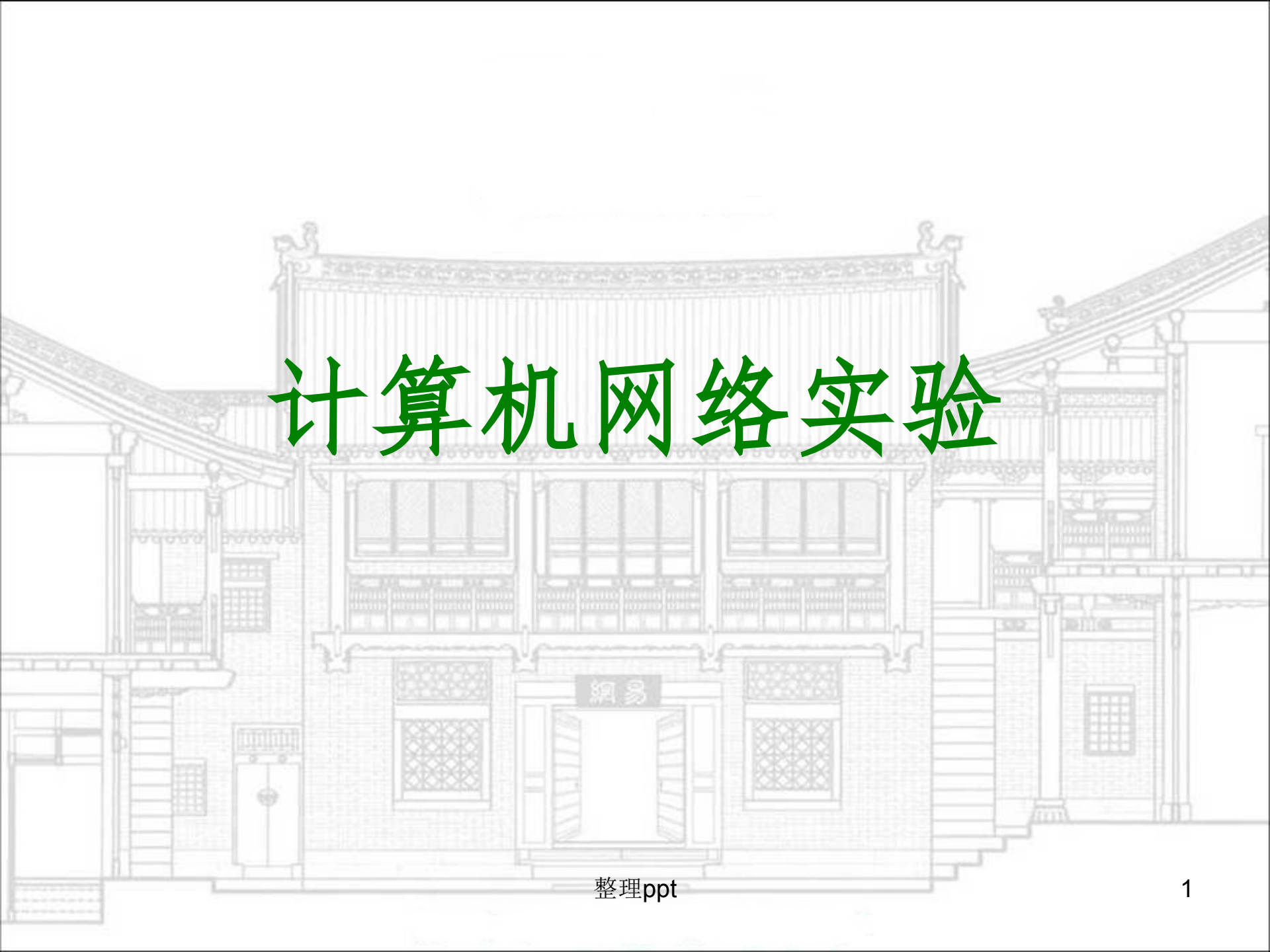

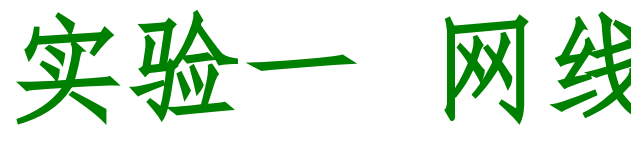

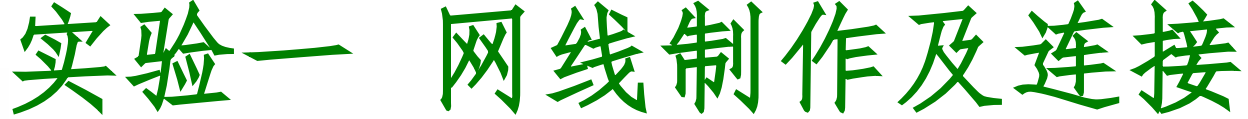

#### 【教学目的】

- 1. 了解常用网线的种类。
- 2. 掌握在各种应用环境下非屏蔽双绞线制 作网线的方法及连接方法。
- 3. 掌握网线连通性测试方法。

#### 【教学内容】

用非屏蔽五类双绞线制作一条交叉线,并用 测线仪测试通过。

2

【主要仪器】 双绞线、RJ45钳、测线仪。 整理ppt

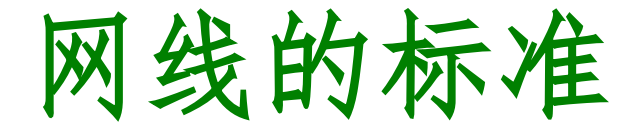

双交线做法有两种国际标准: EIA/TIA568A和EIA/TIA568B, T568A标准描述的线序从左到右依次为:1-白绿、2-绿、3-白橙、4-蓝、5-白蓝、6-橙、7-白棕、8-棕。 T568B标准描述的线序从左到右依次为: 1-白橙、2-橙、3-白绿、4-蓝、5-白蓝、 6-绿、7-白棕、8-棕。

整理ppt

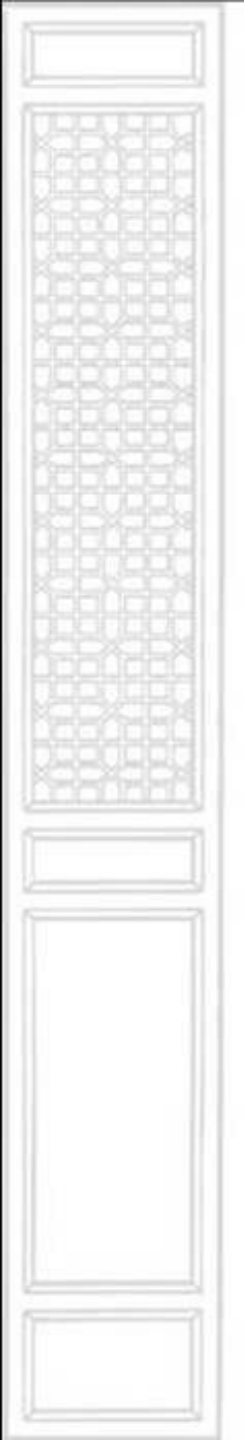

网线的连接方式

#### 双绞线的连接方法也主要有两种: 直通线缆和交叉线缆。

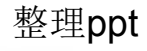

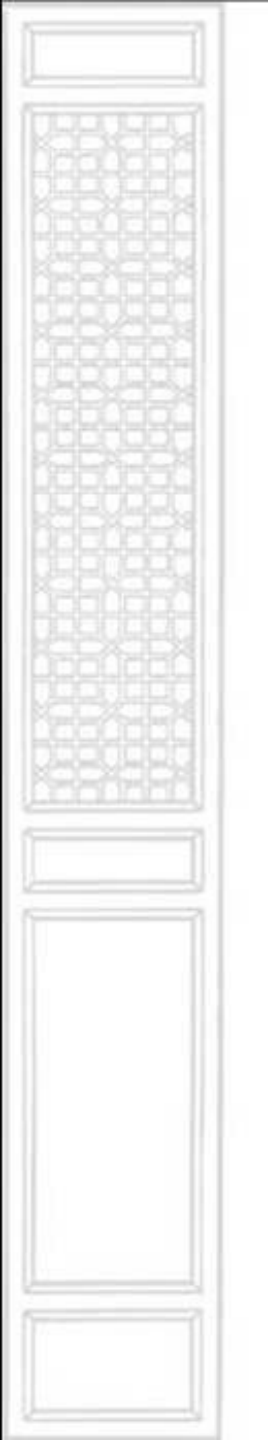

网线的连接方式

直通线缆的水晶头两端都遵循568A 或568B标准,双交线的每组线在两端是 一一对应的,颜色相同的在两端水晶头的 相应槽中保持一致。它主要用在交换机 (或集线器) Uplink口连接交换机(或集 线器)普通端口或交换机普通端口连接计 算机网卡上。

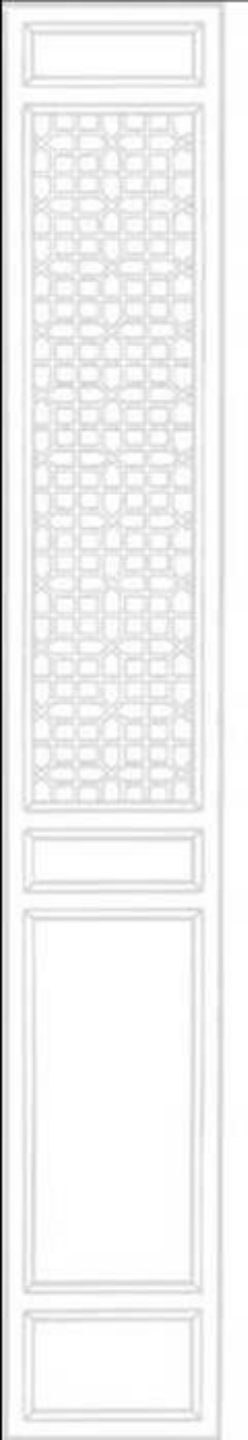

网线的连接方式

交叉线缆的水晶头一端遵循568A, 而另一端则采用568B标准,即A水晶头的 1、2对应B水晶头的3、6,而A水晶头的3、 6对应B水晶头的1、2,它主要用在交换 机(或集线器)普通端口连接到交换机 (或集线器)普通端口或网卡连网卡上。

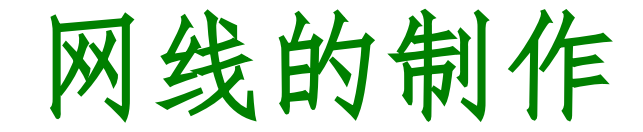

(1)剪断:利用压线钳的剪线刀口剪取 适当长充的网线。 (2)剥皮: (3)排序: (4)剪齐:把线尽量抻直(不要缠绕) 、压平(不要重叠)、挤紧理顺(朝一个 方向紧靠),然后用压线钳把线头剪平齐。

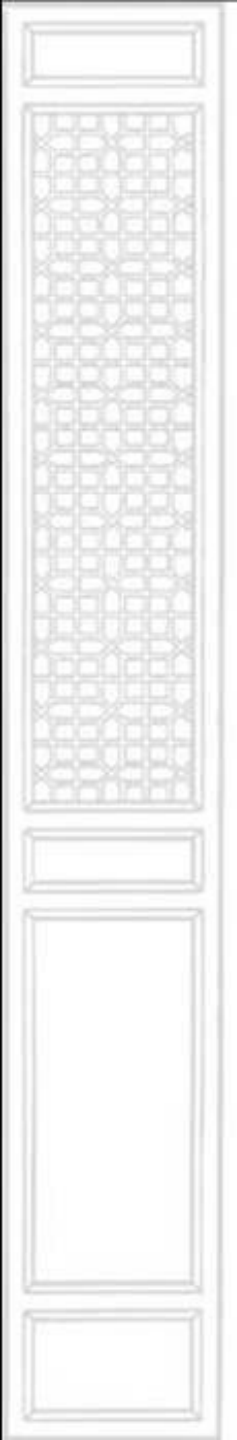

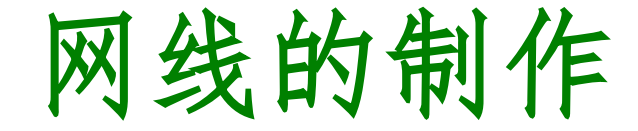

#### (5)插入: (6)压制: (7)测试: 在把水晶头的两端都做好 后即可用网线测试仪进行测试,如果做的 是直通线测试仪上8个指示灯都依次为绿 色闪过,证明网线制作成功。如果做的是 交叉双绞线那测试仪的一段的闪亮顺序应 该是3、6、1、4、5、2、7、8。

实验二 组建对等网

#### [教学目的]

- 1. 掌握对等网的组建及其网络组件的安装 配置
- 2. 掌握共享资源的设置、使用
- 3. 掌握网络打印机的安装

#### [教学内容]

- 1、安装TCP/IP协议
- 2、安装Microsoft网络文件和打印机共享服务
- 3、安装Microsoft网络客户端
- 4、配置工作组和计算机名
- 5、设置文件打印机共享
- 6、设置网络打印机

#### [思考]

- 1、不安装TCP/IP协议,两台计算机能不能 通信?
- 2、不安装Microsoft网络文件和打印机共享 服务,可不可以访问对等网中的共享资源 ?
- 3、不安装Microsoft网络客户端,对等网种的两台电脑可不可以互相访问?

### [基础知识]

- 一、概述
- 1、网络的工作模式

按工作模式,计算机网络可分为对等 模式和客户/服务器模式。在小型网络或 家庭网络种通常采用对等网模式,对等网 模式主要侧重于网络的共享功能;在企业 网络中则通常采用C/S模式,C/S模式侧 重于文件资源管理和系统资源安全。

#### 2、对等网的特点

- (1) 对等网没有专用的服务器,每一个工作站既可以其客户机又可以起服务器的作用。
- (2) windows系列的操作系统均对等网操 作系统,利用它们内置的网络功能便可组 建对等网。

(3)网络成本低、网络配置和维护简单。
(4)网络用户较少,一般在几十台计算机 之内,适合人员少的小型企业或办公室中。
(5)网络性能较低,数据保密性差,文件 管理分散。

#### 二、对等网的组建

- 一个完整的对等网的组建可按一下几个步骤进行:
- 1、硬件安装与连接
- 2、网卡驱动程序的安装
- 3、网络的配置

(1)设置计算机的网络标识网络标识是识别不同计算机的依据。

#### (2) 安装网络客户端

Microsoft网络客户端组件允许计算机 访问microsoft网络上的资源。在对等网中, 用户的目的是共享microsoft网络资源,因 此需安装microsoft网络客户端。

(3) 安装网络协议

网上邻居用的是NetBIOS(网络基本 输入输出协议)协议,在Win98第二版系 统中可以不单独装NetBIOS协议,只要安 装TCP/IP协议就可以了,因为已经默认 打开了"通过TCP/IP启用NetBIOS"了。

#### (4) 安装网络文件和打印机共享服务

对等网中的每一台计算机地位平等, 既可以得到服务,又可以提供服务。每台 计算机只提供文件共享服务和打印机共享 服务,设置服务也就是添加这两项服务功 能,以便为网上其他计算机提供服务。 (5) 设置lp地址 (6) 设置文件共享和打印机共享 (7) 添加网络打印机

1. 检查guest账户是否开启 XP默认情况下不开启guest账户,因此些 为了其他人能浏览你的计算机,请启用 guest账户。同时,为了安全请为guest 设置密码或相应的权限。当然,也可以 为每一台机器设置一个用户名和密码以 便计算机之间的互相访问。

2. 检查是否拒绝Guest用户从网络访问本机 当你开启了guest账户却还是根本不能访问 时,请检查设置是否为拒绝guest从网络访 问计算机。点击"开始→运行",在"运 行"对话框中输入"GPEDIT.MSC",打开 组策略编辑器, 依次选择"计算机配置 →Windows设置→安全设置→本地策略→用 户权利指派",双击"拒绝从网络访问这 台计算机"策略,删除里面的"GUEST"账 号。

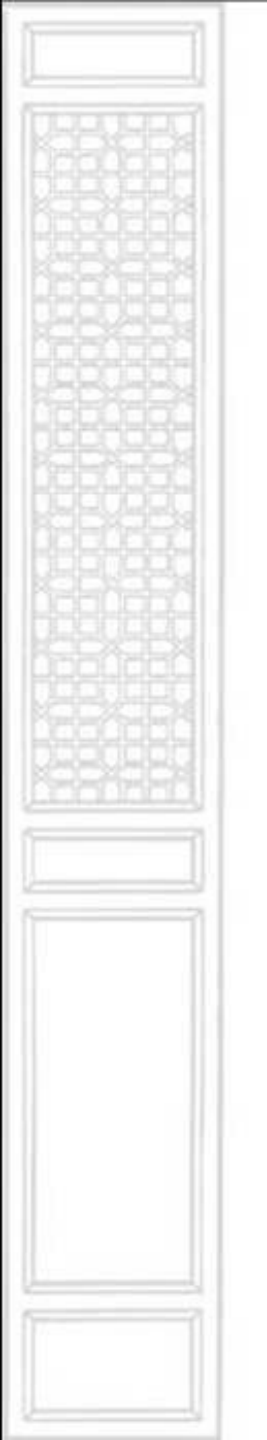

3. 改网络访问模式 打开组策略编辑器, 依次选择"计算 机配置Windows设置→安全设置→本 地策略→安全选项",双击"网络访 问:本地账号的共享和安全模式"策 略,将默认设置"仅来宾—本地用户 以来宾身份验证",更改为"经典: 本地用户以自己的身份验证"。

# 实验三 常用的网络命令

#### [实验目的]

- 1. 掌握常用doc网络命令的用途及使用方法。
- 2. 会使用常用的doc命令对网络进行检测 与配置

#### 1、ipconfig命令

**Ipconfig**命令用于显示当前的TCP/IP 配置的设置值,如果所在的局域网使用了 动态主机配置协议(DHCP),通过该命 令可以了解到本地计算机是否成功地租用 到一个IP地址,显示相应的IP地址。

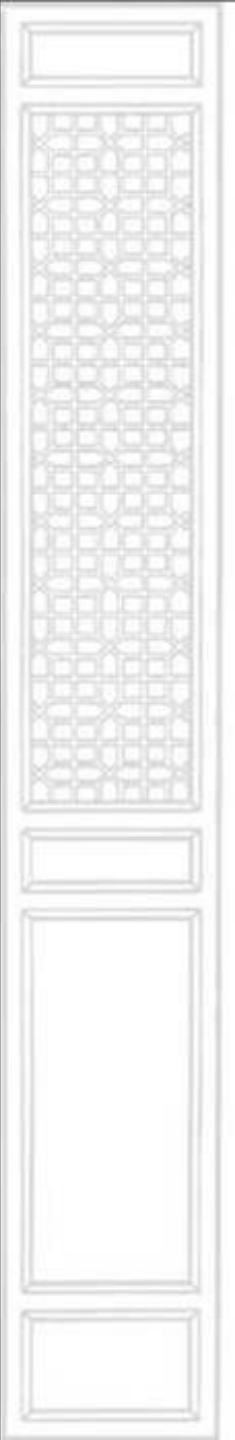

#### (1)ipconfig命令的格式 Ipconfig [/all] [/release] [/renew]

整理ppt

#### (2) ipconfig命令的应用 ①/all 显示所有适配器的完整 TCP/IP 配置 信息。在没有该参数的情况下 PCONFIG 只显示IP地址、子网掩码和各个适配器 的默认网关值。 ②/release 所有接口的租用IP地址将重新交 付给DHCP服务器(归还IP地址) ③/renew 本地计算机设法与DHCP服务器 取得联系,并租用一个IP地址。

#### 2、ping命令

Windows9X/NT中集成的一个专用 于TCP/IP协议的测试工具,ping命令是用 于确定本地主机是否能与其他主机交换数 据包,根据返回的信息判断网络连接是否 正常。它是通过向该主机发送数据包进行 测试而达到目的的。

使用ping命令必须安装tcp/ip协议, 也必须知道对方的ip地址或计算机名。

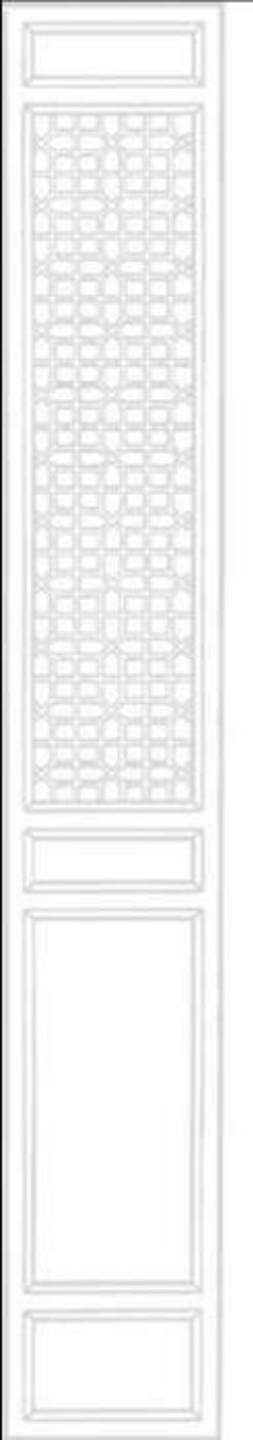

#### (1) ping命令的完整格式如下:

ping [-t] [-a] [-n count] [-l length] [-f] [-i ttl] [-v tos] [-r count][-s count] [[-j -Host list] | [-k Host-list]] [-w timeout] destination-list

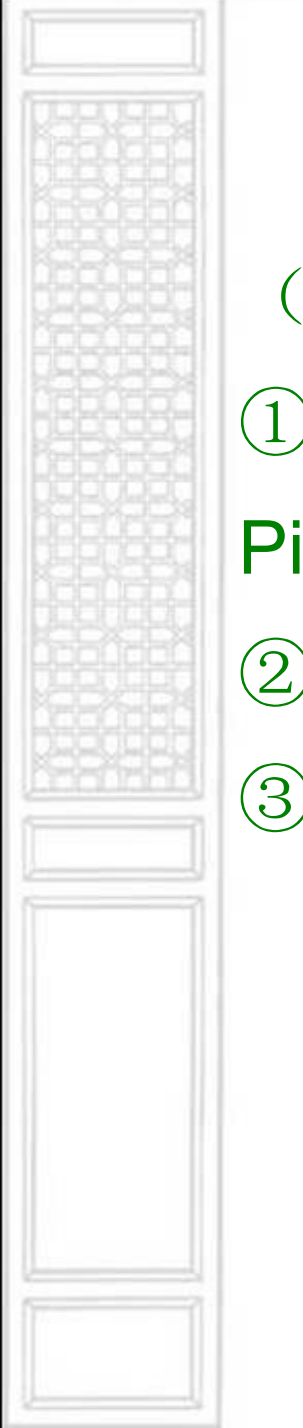

# (2) ping命令的应用: ①测试网络连通性 Ping ip或主机名 ② -t 不停的ping对方主机,直到按下ctrl+c ③ -a 解析计算机名。

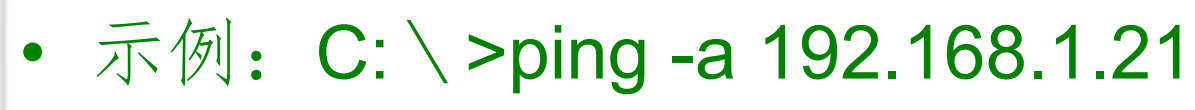

- Pinging iceblood.yofor.com [192.168.1.21] with 32 bytes of data:
- Reply from 192.168.1.21: bytes=32 time<10ms TTL=254</li>
- 从上面就可以知道IP为192.168.1.21的计算机NetBios名为iceblood.yofor.com。

#### ④-n 发送count指定的数据包数。

在默认情况下,一般都只发送四个数据包,通过这个命令可以自己定义发送的个数,对衡量网络速度很有帮助,比如我想测试发送50个数据包的返回的平均时间为多少,最快时间为多少,最慢时间为多少就可以通过以下获知:

C: \ >ping -n 50 202.103.96.68

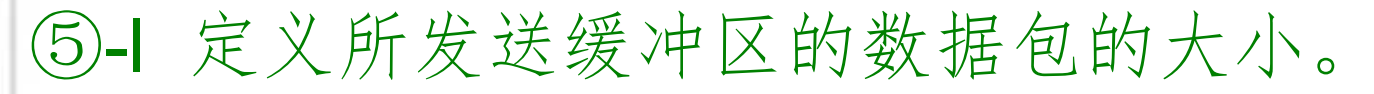

在默认的情况下windows的ping发送 的数据包大小为32byt,也可以自己定义, 但有一个限制,就是最大只能发送 65500byt,超过这个数时,对方就很有可 能因接收的数据包太大而死机,所以微软 公司为了解决这一安全漏洞于是限制了 ping的数据包大小。

⑥-r 在"记录路由"字段中记录传出和返回数 据包的路由。(等同tracert 命令)

在一般情况下你发送的数据包是通过 一个个路由才到达对方的,但到底是经过 了哪些路由呢?通过此参数就可以设定你 想探测经过的路由的个数,不过限制在了 9个,也就是说你只能跟踪到9个路由。

ping命令的其他技巧: 在一般情况下 还可以通过ping对方让对方返回给你的 TTL值大小, 粗略的判断目标主机的系统 类型是Windows系列还是UNIX/Linux系列, 一般情况下Windows系列的系统返回的 TTL值在100-130之间, 而UNIX/Linux系 列的系统返回的TTL值在240-255之间,

#### 3、arp命令

显示和修改"地址解析协议 (ARP)"缓存中的项目。ARP 缓存中包含一个或多 个表,它们用于存储 IP 地址及其经过解 析的以太网或令牌环物理地址。计算机上 安装的每一个以太网或令牌环网络适配器 都有自己单独的表。

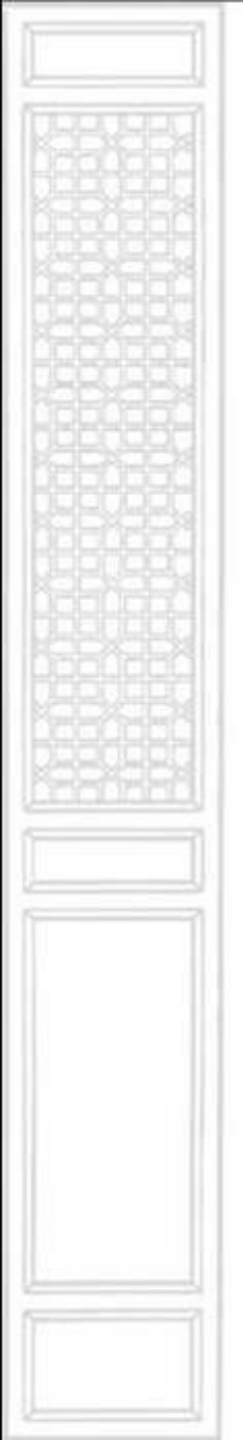

(1)语法格式
arp[-a [InetAddr]]
[-g [InetAddr]]
[-d InetAddr]
[-s InetAddr EtherAddr]

# (2) arp命令应用 ①-a[InetAddr]:显示所有接口的当前 ARP 缓存表。要显示特定 IP 地址的 ARP 缓存 项,请使用带有 InetAddr 参数的 arp -a, 此处的 InetAddr 代表 IP 地址。 ② [-g [InetAddr]]: 与-a相同

③[-d InetAddr]:删除指定的 IP 地址项,此 处的 InetAddr 代表 IP 地址。要删除所有 项,请使用星号 (\*) 通配符代替netAddr。
④[-s InetAddr EtherAddr]:向 ARP 缓存添 加可将 IP 地址 InetAddr 解析成物理地址 EtherAddr 的静态项。

# 4、route命令 该命令主要用来管理本机路由表,可以查 看、添加、修改或删除路由表条目。 例:router print。。

# 实验四 交换机的配置

#### [实验目的]

- 1、掌握交换机IP地址的配置方法及常用命 令。
- 2、掌握交换机端口的配置方法及常用命令。
- 3、掌握交换机TRUNK端口的配置方法及常 用命令。

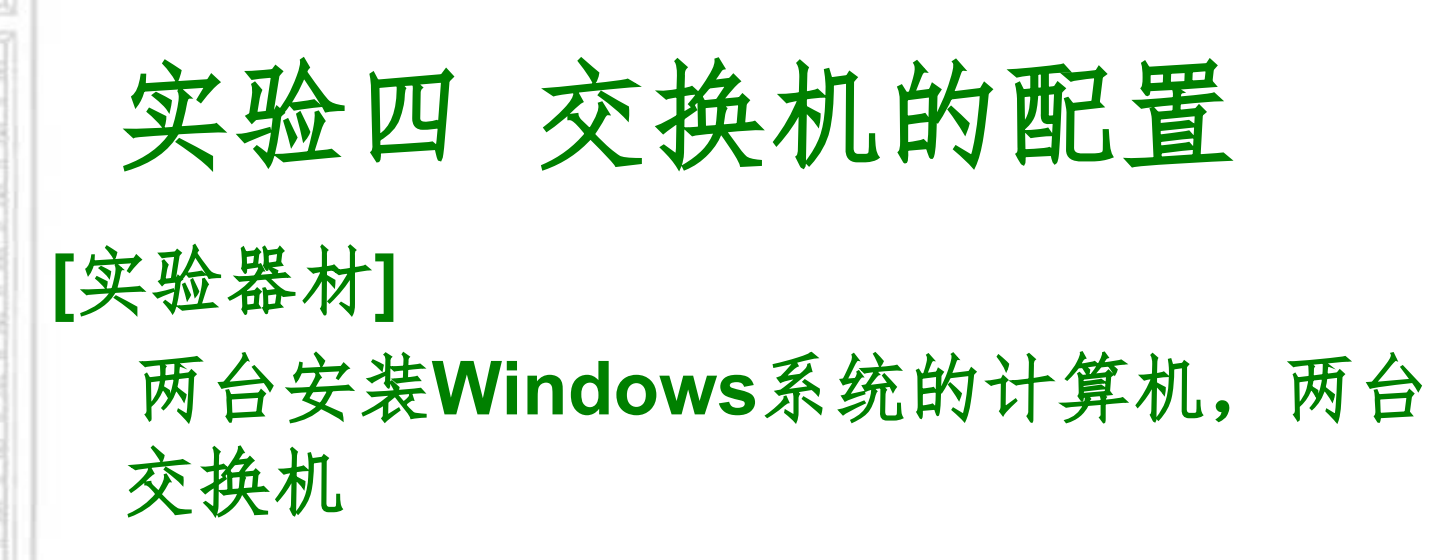

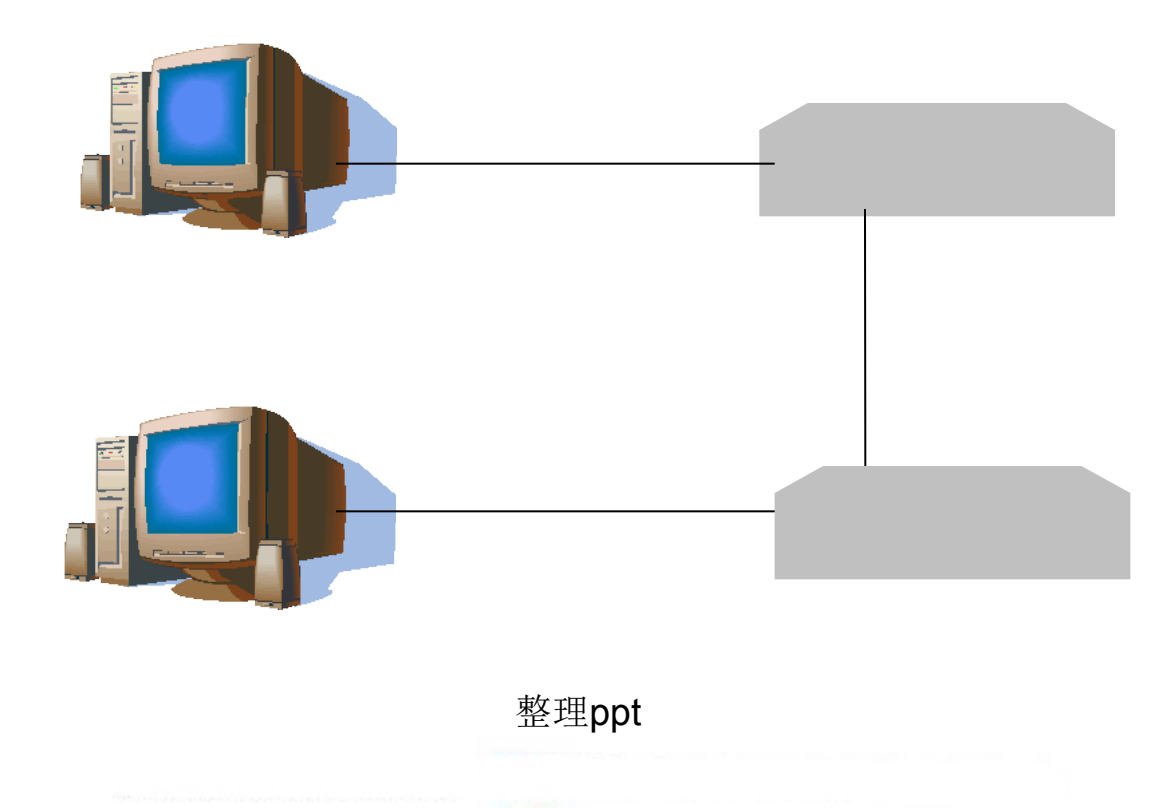

# 实验四 交换机的配置

[实验内容]

1、基础知识

(1) 配置交换机的三种方法

可采用如下三种方法实现对交换机的配置 管理:

通过Console口配置 通过Telnet配置 通过SNMP管理

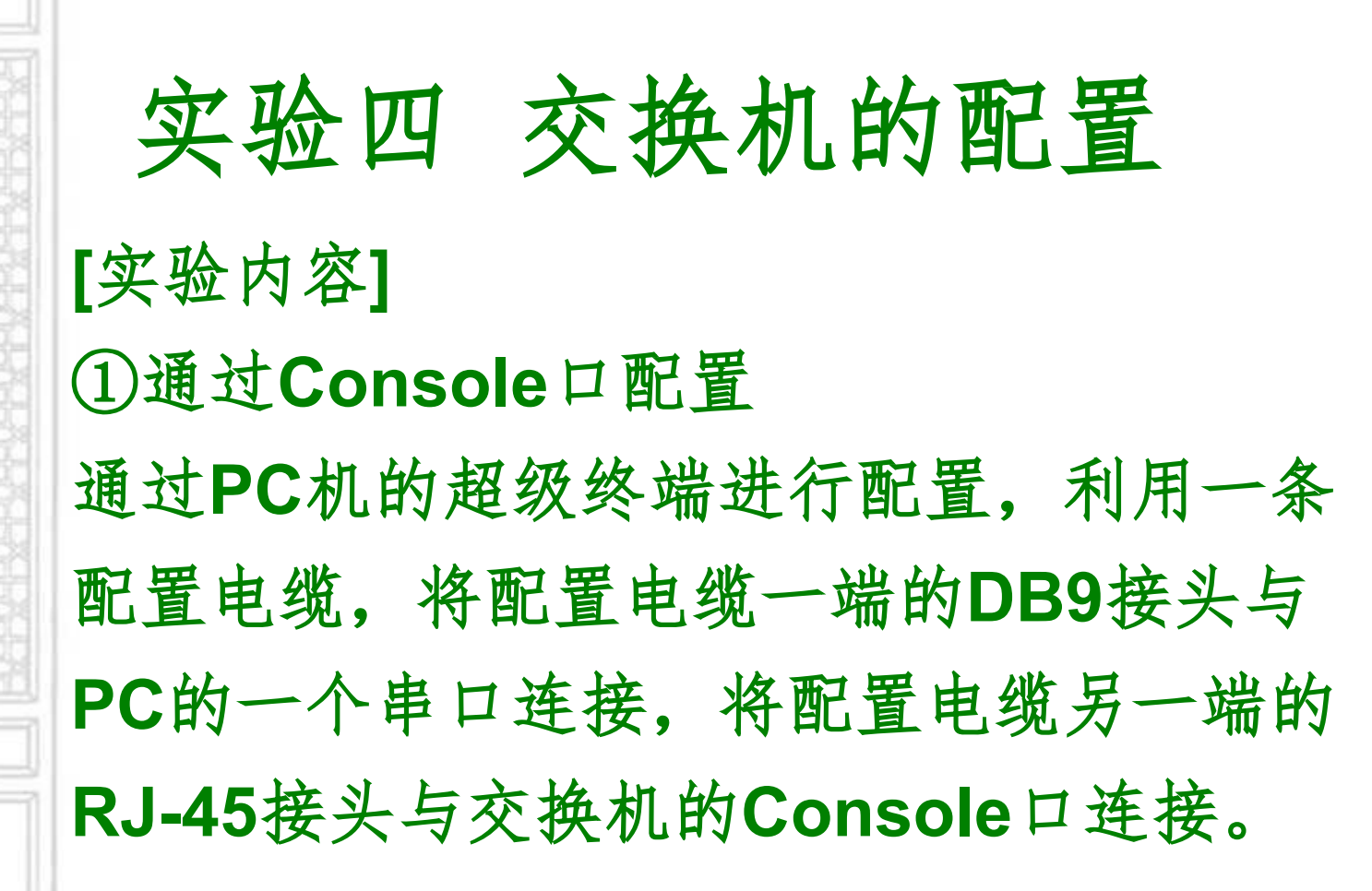

以上内容仅为本文档的试下载部分,为可阅读页数的一半内容。如要下载或阅读全文,请访问: <u>https://d.book118.com/00811210310006066</u>